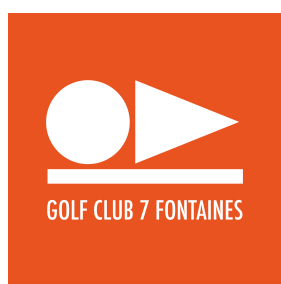

## Inscription par tranche horaire de départ sur le site

- Espace membre
- Sélection de la compétition concernée

- Ne pas cliquer sur « inscription » (comme d'habitude) mais sur « liste de départ » qui se trouve un peu plus bas

| Inscription                                                                                                    |                                                                                                    |  |
|----------------------------------------------------------------------------------------------------|----------------------------------------------------------------------------------------------------|--|
| ate compétition<br>ate d'inscription<br>tatut de compétition<br>oueur Max./In<br>pueur Max.Int./In<br>purs<br>remier départ<br>ype de départ<br>uvert<br>oeu de départ | 01.12.2019 09:00<br>01.11.2019 12:10<br>29.11.2019 10:00<br>Inscription ouverte<br>80/4<br>80/4<br>1<br>09:00<br>Départs classiques<br>Non<br>Non |  |
| Prix                                                                                                    |                                                                                                    |  |
| Terrains                                                                                                    |                                                                                                    |  |
| Participants                                                                                                    |                                                                                                    |  |
| iste d'attente                                                                                                    |                                                                                                    |  |
| isto do dánart                                                                                                    |                                                                                                    |  |

- Sélectionnez le flight dans lequel vous voulez jouer en cliquant sur le + vert se trouvant à droite de la liste des départs.

| N°  H.Dépa  Nom  Club  Idx  Tee    1  09:00  10  10  10  10    2  09:10  -  10  10  10  10    3  09:20  -  -  10  10  10  10    4  09:30  -  -  -  10  10  10    5  09:40  -  -  -  10  10  10  10  10  10  10  10  10  10  10  10  10  10  10  10  10  10  10  10  10  10  10  10  10  10  10  10  10  10  10  10  10  10  10  10  10  10  10  10  10  10  10  10  10  10  10  10  10  10  10  10  10  10  10  10 <t< th=""><th></th><th>des competitions</th><th></th><th></th><th>- 43</th></t<>                                                                                                    |                    | des competitions            |      |      | - 43 |
|----------------------------------------------------------------------------------------------------|--------------------|-----------------------------|------|------|------|
| N°  H.Dépa  Nom  Club  Idx  Tee    1  09:00  1  10  10  10    2  09:10  1  10  10  10  10    3  09:20  1  10  10  10  10  10    4  09:30  1  10  10  10  10  10  10  10    5  09:40  1  10  10  10  10  10  10  10  10  10  10  10  10  10  10  10  10  10  10  10  10  10  10  10  10  10  10  10  10  10  10  10  10  10  10  10  10  10  10  10  10  10  10  10  10  10  10  10  10  10  10  10  10  10  10  10  10                                                                                                    | ART                |                             |      |      |      |
| 1  09:00  Image: Constraint of the sector of the sector of  | a Nom              | Club                        | Idx  | Тее  | 19 C |
| 2  09:10  10    3  09:20  10    4  09:30  10    5  09:40  10    6  09:50  10    7  10:00  ECTORS, Gwendoline                                                                                                    | D                  |                             |      | 10   |      |
| 3  09:20  Image: Constraint of the sector of the sector of  |                    |                             |      | 10   | 10   |
| 4  09:30  Additional and a state of the state of the s | 1                  |                             |      | 10   |      |
| 5  09:40                                                                                                    |                    |                             |      | 10   |      |
| 6  09:50  10    7  10:00  ECTORS, Gwendoline  GOLF CLUB DE SEPT FONTAINES  11,9  10                                                                                                    |                    |                             |      | 10   |      |
| 7 10:00 ECTORS, Gwendoline GOLF CLUB DE SEPT FONTAINES 11,9 10                                                                                                    |                    |                             |      | 10   |      |
|                                                                                                    | ECTORS, Gwendoline | GOLF CLUB DE SEPT FONTAINES | 11,9 | 10 🞾 |      |
|                                                                                                    |                    |                             |      |      | 2    |
| 8 10:10 10                                                                                                    |                    |                             |      | 10   |      |
| 8 10:10                                                                                                    |                    |                             |      | 10   |      |

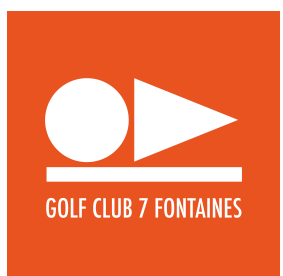

- Si vous vous inscrivez individuellement, il suffit d'appuyer sur « enregistrer » pour finaliser votre inscription.

- Si vous vous inscrivez un autre joueur, entrez le nom de votre partenaire dans la barre de recherche puis appuyer sur « recherche »

- Sélectionnez le flight dans lequel vous voulez jouer en cliquant sur une la flèche verte se trouvant à droite du nom et enregistrer

|    |         | Club               |               |                          |        | Idx  | Тее     |
|----|---------|--------------------|---------------|--------------------------|--------|------|---------|
| IN | ISCR    | IPTION À LA LIST   | E DE          | DÉPART                   |        |      | ×       |
| Nº | H.Dép   | Nom                | Club          |                          | Idx    | Те   |         |
| 7  | 10:00   | ECTORS, Gwendoline | GOL<br>FON    | F CLUB DE SEPT<br>TAINES | 11,9   | 10   |         |
|    |         |                    |               |                          |        |      | 6       |
|    |         |                    |               |                          |        |      |         |
| th | ery     |                    |               |                          |        | - Ac | cherche |
| No | m       | *                  | Idx<br>équipe | Club                     |        |      |         |
| тн | IERY, C | Octavian           | 26,1          | GOLF CLUB DE SEPT        | FONTAI | NES  | + ←     |
| тн | IERY, P | Pierre-Yves        | 9,9           | GOLF CLUB DE SEPT        | FONTAI | NES  | <b></b> |
|    |         |                    |               |                          |        |      | 1-2(2)  |
|    |         |                    |               | Enregis                  | rer    | Anı  | nuler   |
|    |         |                    |               |                          |        |      |         |

## ATTENTION POUR LA WINTER EDITION NE PAS S INSCRIRE A 3 DE LA MEME EQUIPE DANS LE MEME FLIGHT

## Inscription par tranche horaire de départ sur l'appli

- Sélection de la compétition concernée
- Cliquer sur « inscription »
- Sélectionnez l'heure souhaitée

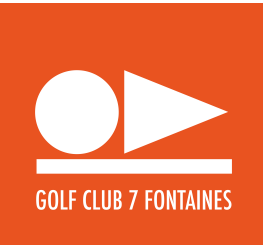

| ••• Proximus | 4G     | 10:59      | 7 68 %                | Ď |
|--------------|--------|------------|-----------------------|---|
| <            | Choix  | de Tranche | :                     |   |
| Winter E     | dition | V          |                       |   |
| 09:00        |        |            | Libre: 3              | > |
| 09:10        |        |            | Libre: 3              | > |
| 09:20        |        |            | Libre: 3              | > |
| 09:30        |        |            | Libre: 3              | > |
| 09:40        |        |            | Libre: 3              | > |
| 09:50        |        |            | Libre: 3              | > |
| 10:00        |        |            | Libre: 3              | > |
| 10:10        |        |            | Libre: 3              | > |
| 10:20        |        |            | Libre: 3              | > |
| 10:30        |        |            | Libre: <mark>3</mark> | > |
| 10:40        |        |            | Libre: 3              | > |

- Refusez la proposition de commentaire « NON »

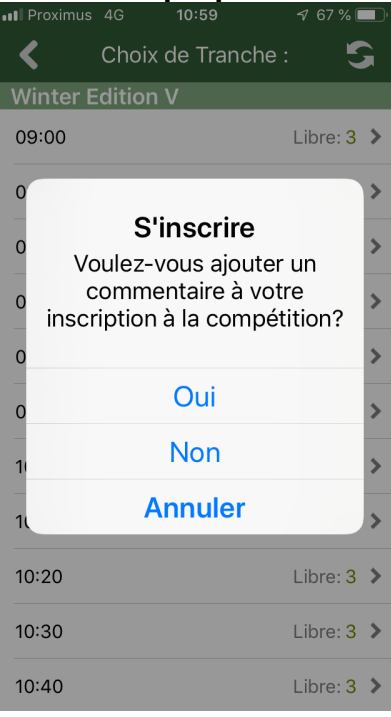

- **Et c'est fait (** sur l'application pas moyen d'inscrire quelqu'un d'autre) une autre personne que sois-même